# 2.2 Device Configuration

NovoDS DS301 offers a range of settings to configure the device based on your requiremenets. The settings offered by the device are shown are explained below.

| vívitek |                  |                          |                     |                                |                                                        |   |
|---------|------------------|--------------------------|---------------------|--------------------------------|--------------------------------------------------------|---|
|         | Device Info      |                          | Schedule            |                                | ≔ Playlists                                            |   |
|         | Device Name      | DS-75B7B                 |                     |                                | S Network                                              |   |
|         |                  |                          |                     |                                | 🖵 Display                                              |   |
|         | Model<br>Version | DS301<br>④ v4.1.0.999999 |                     |                                | Cloud Service                                          |   |
|         |                  |                          | No playback         | k is scheduled yet.            | 総 Settings                                             | > |
|         |                  |                          | Get started with po | ublishing your first playlist. | Play Demo                                              |   |
|         |                  |                          |                     |                                | 🗗 Setup Wizard                                         |   |
|         | ☆ Novo_76520     | 192.168.43.136           |                     |                                | ی Restart                                              |   |
|         |                  |                          | 04:55:17 PM         | 🕃 NovoDS                       | © 2022 Delta Electronics,<br>Inc. All Rights Reserved. |   |
|         |                  |                          |                     |                                |                                                        |   |

Home-Screen Menu

## 2.2.1 Playlists

The "**Playlists**" button allows you to select the default playlist to start upon power-up.

| Playlist Setup |           |  |               |  |  |  |  |  |  |  |
|----------------|-----------|--|---------------|--|--|--|--|--|--|--|
| Playlis        | Playlists |  | [Last Played] |  |  |  |  |  |  |  |
|                | Play      |  | Cancel        |  |  |  |  |  |  |  |

Playlist Setup

### 2.2.2 Display

The "Display" button allows you to configure the followings

- **Resolution:** Set the proper display resolution. It is worth mentioning that unsupported display resolutions will become inactive. For example, if you connect a non-4K monitor to NovoDS, the "4K" resolution will be greyed out, as shown in the figure below.
- Scaling: Resize the display output dimension.
- HDMI-CEC: Enable/disable HDMI-CEC feature. Once it is enabled, you can use TV remote control to control NovoDS device as well.
- Orientation: Set the appropriate orientation of your display.

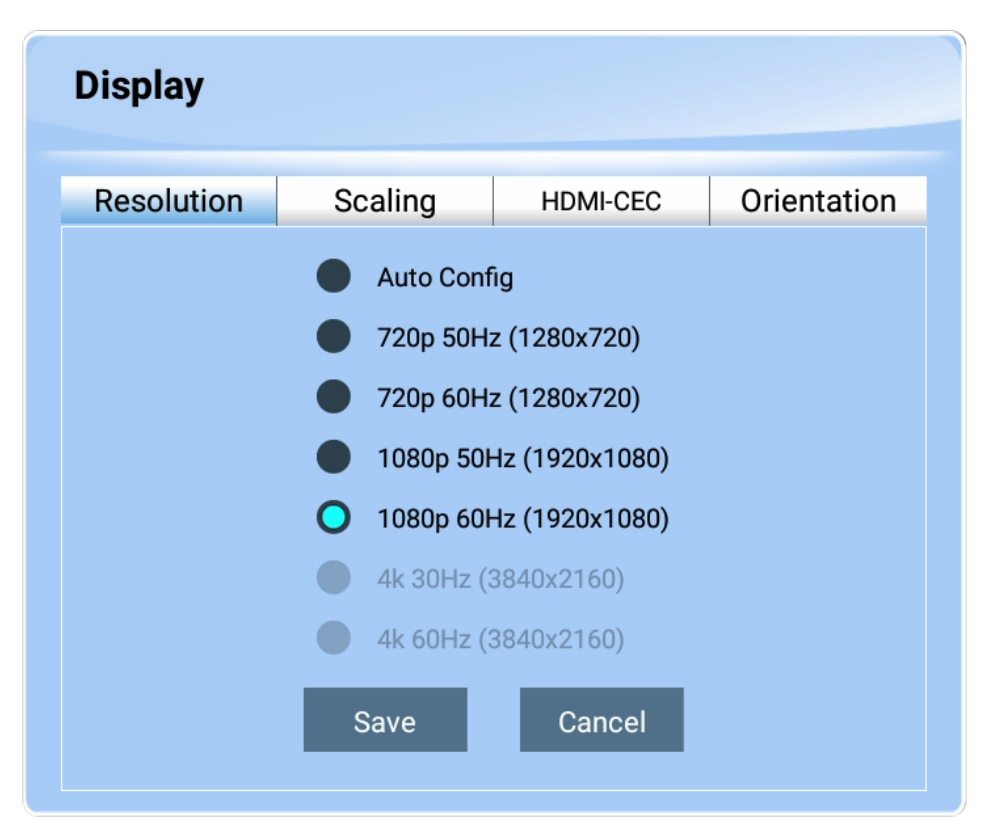

Display Configuration

## 2.2.3 Settings

There are several actions you can take under button "Settings".

- "Auto-Play Setup" Configure auto-playback after device's boot-up and upon microSD card insertion.
- "Settings Protection" Lock or unlock device settings with a password.
- "Firmware Upgrade" Check for firmware upgrade from our Internet server.
- "General Settings" Set regional language, date & time, etc.

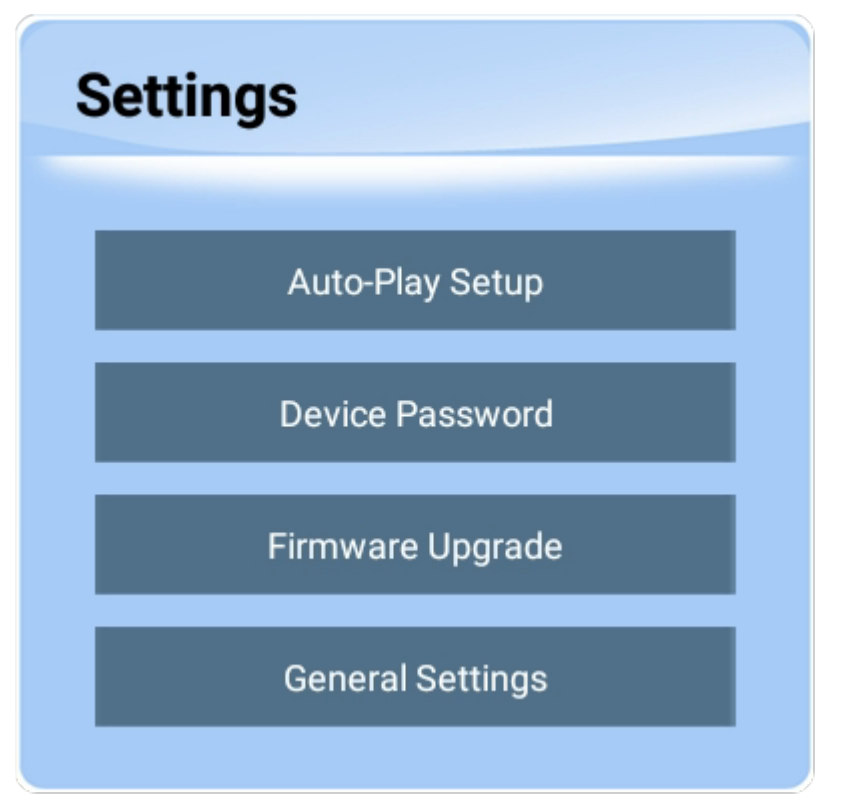

Settings

#### 2.2.4 Restart

Click on "Restart" to restart the NovoDS device.

#### 2.2.5 Play Demo

There is a demo playlist available on your NovoDS device, which demonstrates some of the features your NovoDS device can do. Click on button "**Play Demo**" to see it in action in seconds.

- ≔
- <
- >